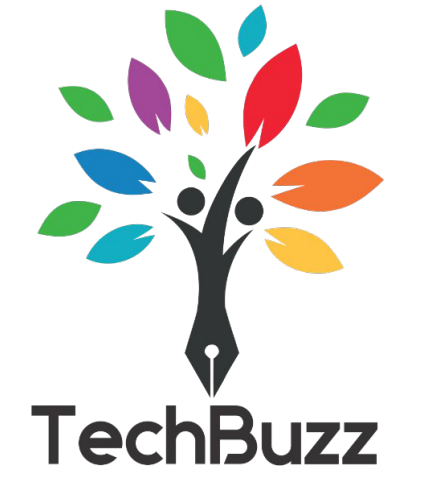

## **Introduction to Android Development**

Android is one of the most popular operating systems with over 88% of phones running android.

## Android Versions

| CODE NAME    | VERSION NUMBER | API LEVEL | RELEASE NAME      |
|--------------|----------------|-----------|-------------------|
| No Code Name | 1.0            | 1         | September 23,2008 |
| No Code Name | 1.1            | 2         | February 9,2009   |
| Cupcake      | 1.5            | 3         | April 27,2009     |
| Donut        | 1.6            | 4         | September 15,2009 |
| Eclair       | 2.0 - 2.1      | 5 – 7     | October 26,2009   |

| Froyo              | 2.2 - 2.2.3 | 8       | May 20,2010      |
|--------------------|-------------|---------|------------------|
| Gingerbread        | 2.3 - 2.3.7 | 9 - 10  | December 6,2010  |
| Honeycomb          | 3.0 - 3.2.6 | 11 – 13 | February 22,2011 |
| Ice Cream Sandwich | 4.0 - 4.0.4 | 14 - 15 | October 18,2011  |
| Jelly Bean         | 4.1 - 4.3.1 | 16 - 18 | July 9,2012      |

| KiKat       | 4.4 - 4.4.4   | 19 – 20 | October 31,2013  |
|-------------|---------------|---------|------------------|
| Lollipop    | 5.0 - 5.1.1   | 21 – 22 | November 12,2014 |
| Marshmallow | 6.0 - 6.0.1   | 23      | October 5,2015   |
| Nougat      | 7.0           | 24      | August 22,2016   |
| Nougat      | 7.1.0 - 7.1.2 | 25      | October 4,2016   |
| Oreo        | 8.0           | 26      | August 21,2017   |

| Oreo       | 8.1  | 27 | December 5,2017  |
|------------|------|----|------------------|
| Pie        | 9.0  | 28 | August 6,2018    |
| Android 10 | 10.0 | 29 | September 3,2019 |
| Android 11 | 11   | 30 | September 8,2020 |
| Android 12 | 12   | 31 | October 4, 2021  |

## **Android studio**

- Android Studio is official IDE for
- Google's Android operating system, built on IntelliJ IDEA. Android Studio
- Available for download onWindows, macOS and Linux based operating
- systems.

### android studio Chipmunk // 2021.2.1

\*

Powered by the IntelliJ® Platform

## XML & Java code

- Android uses xml to declare layouts and java to provide logic.
- When you create a android project 2 files
- get generated MainActivity(java) and
- activity\_main(xml), the xml file is used to
- create the views which you will be setting in
- the java file in the setContentView .

The android build system created R.java file which contains your xml ids and other xml declaration . the java file can access the views in the xml by referring to R.id, R.string etc . basically its like a address of the xml view which you can refer from java.

## **The Layout Editor**

The layouts editor is used to quickly build layouts by dragging UI elements which is easier to write XML by hand.

We can set up different attributes easily using the design mode in the layout editor.

# To create your new Android project,

## follow these steps:

- Install the latest version of Android Studio.
- In the Welcome to Android Studio window, click Create New Project.
- If you have a project already opened, select File > New > New Project.

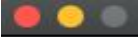

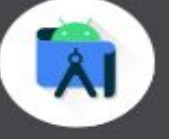

Android Studio

#### Version 4.1.1

+ Create New Project

- 🖙 Open an Existing Project
- ✓ Get from Version Control

- 💅 Import an Android Code Sample

- If you have a project already opened, select File > New > New Project.
- In the Select a Project Template window, select Empty Activity and click Next.
- In the Configure your project window, complete the following:
- Enter "My First App" in the Name field.
- Enter "com.example.myfirstapp" in the Package name field.
- If you'd like to place the project in a different folder, change its Save location.
- Select either Java or Kotlin from the Language drop-down menu.
- Select the lowest version of Android you want your app to support in the Minimum SDK field.

- If your app will require legacy library support, mark the Use legacy android.support libraries checkbox. • Leave the other options as they are.
- Click Finish.

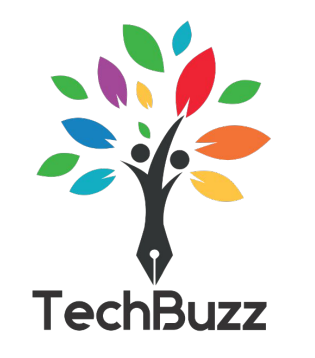

## What is an APK?

An APK is a collection of different files (like code, audio, video, etc.) compiles and bundled into a single file.

## What is an AVD?

AVD stands for Android virtual device AVC is an emulator configuration that simulates a physical Android device.

## **Android UI layouts**

**View** is the base class for widgets (like buttons, text fields etc.) View = Basic building blocks View group holds view and view group. (just like a box can hold objects and more boxes)

A layout defines the structure for a user interface in your app, such as in an activity. All elements in the layout are built using a hierarchy of View and ViewGroup objects. A View usually draws something the user can see and interact with. Whereas a ViewGroup is an invisible container that defines the layout structure for View and other ViewGroup objects, as shown in figure 1.

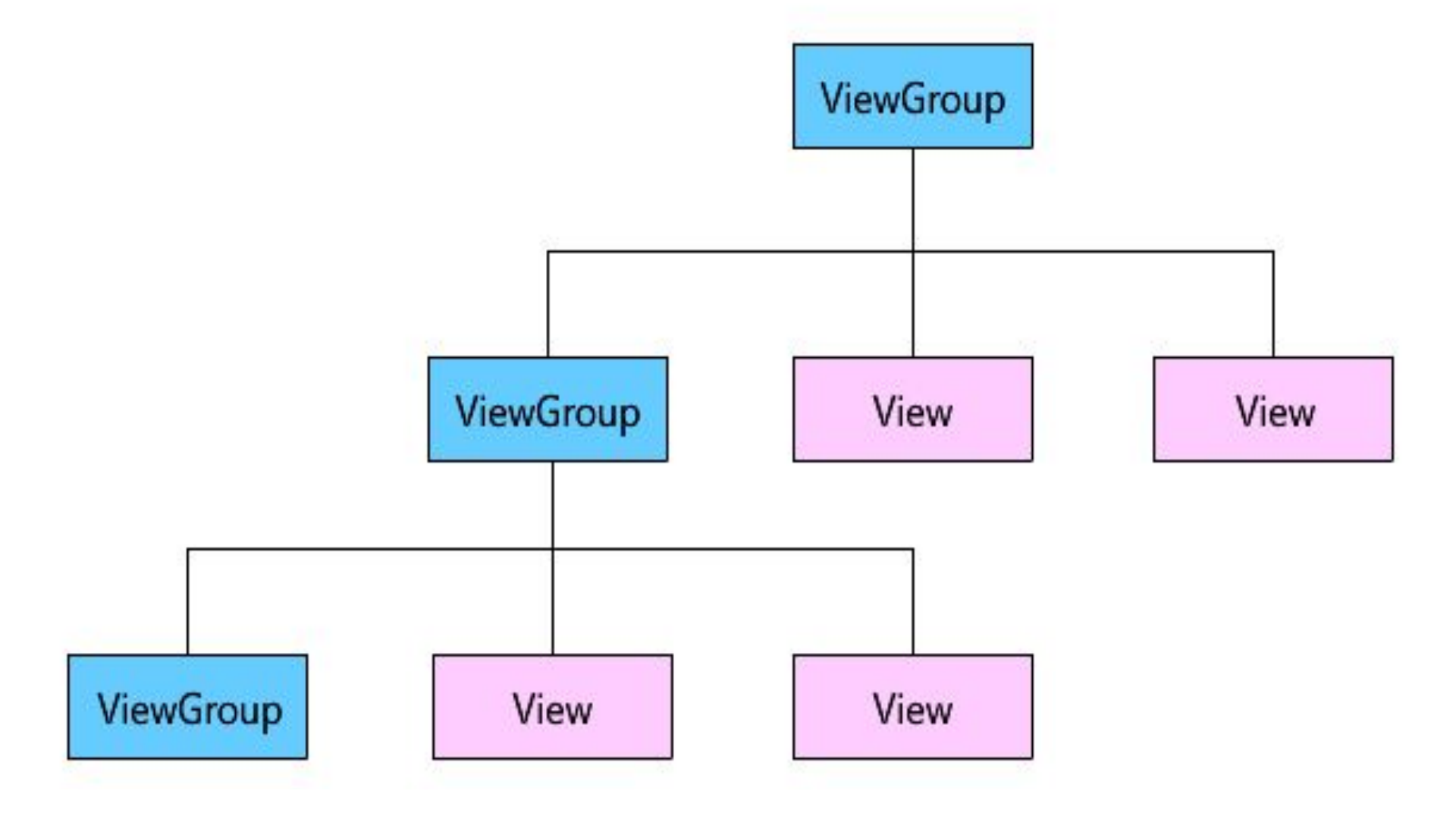

## **XML vs Java in Android**

XML is the skeleton code that describes the UId layout java drives this XML

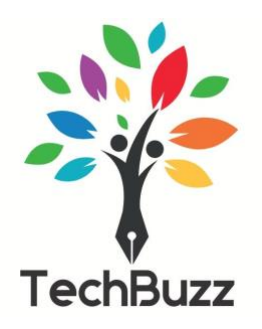

## <u>Linear Layout</u>

Linear layout is a simple layout used in android for layout designing. In the Linear layout all the elements are displayed in linear fashion means all the childs/elements of a linear layout are displayed according to its orientation. The value for orientation property can be either horizontal or vertical.

### 1.Vertical:

In this all the child are arranged vertically in a line one after the other. In below code snippets we have specified orientation "vertical" so the childs/views of this layout are displayed vertically. <LinearLayout

xmlns:android=http://schemas.android.com/apk/res/android

Android:layout\_width="fill\_parent"

Android:layout\_height="wrap\_content"

Android:orientation="vertical">

<Button

Android:layout\_width="wrap\_content"

Android:layout\_height="wrap\_content"

Android:text="Button1"

Android:id="@+id/button"

Android:background="#358a32" />

<Button

Android:layout\_width="wrap\_content"

Android:layout\_height="wrap\_content"

Android:text="Button2"

Android:id="@+id/button2"

Android:background="#0058b6" />

</LinearLayout>

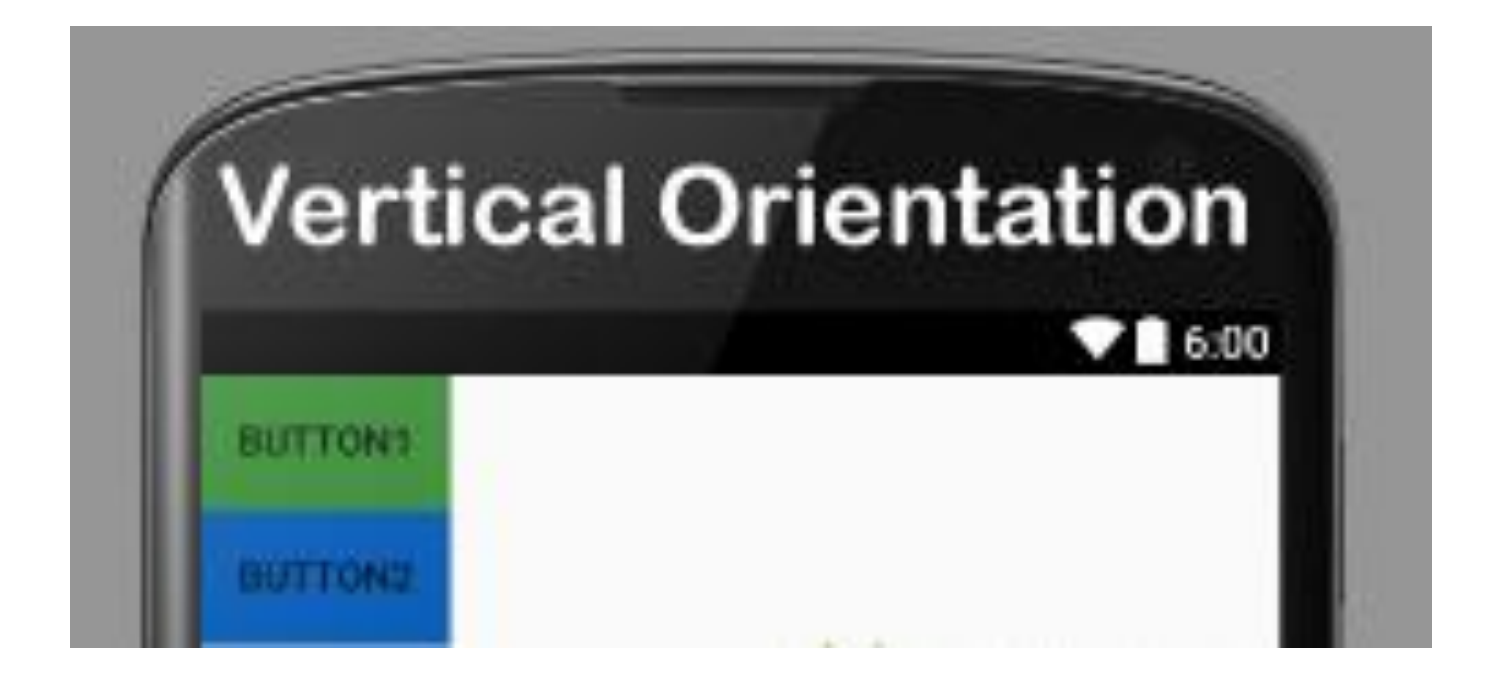

## 2. Horizontal:

In this all the child are arranged horizontally in a line one after the other. In below code snippets we have specified orientation "horizontal" so the childs/views of this layout are displayed horizontally.

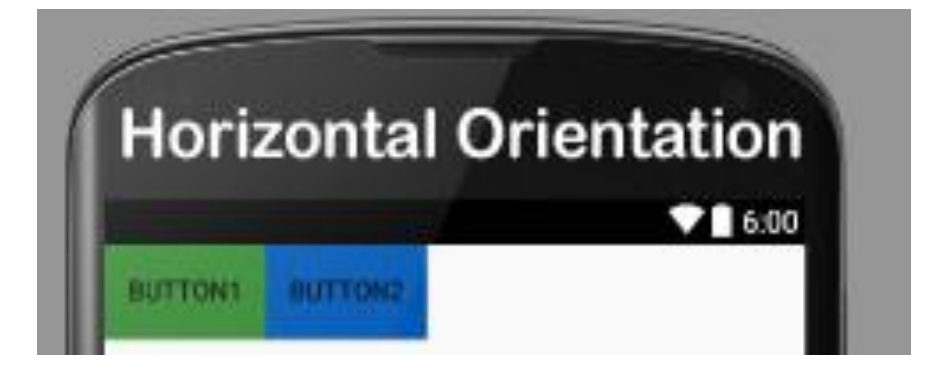

<LinearLayout

xmlns:android=http://schemas.android.com/apk/res/android

Android:layout\_width="fill\_parent" Android:layout\_height="wrap\_content" Android:orientation="horizontal">

#### <Button

Android:layout\_width="wrap\_content"

Android:layout\_height="wrap\_content"

Android:text="Button1"

Android:id="@+id/button"

Android:background="#358a32" />

#### <Button

Android:layout\_width="wrap\_content" Android:layout\_height="wrap\_content" Android:text="Button2" Android:id="@+id/button2"

```
Android:background="#0058b6" />
```

#### </LinearLayout>

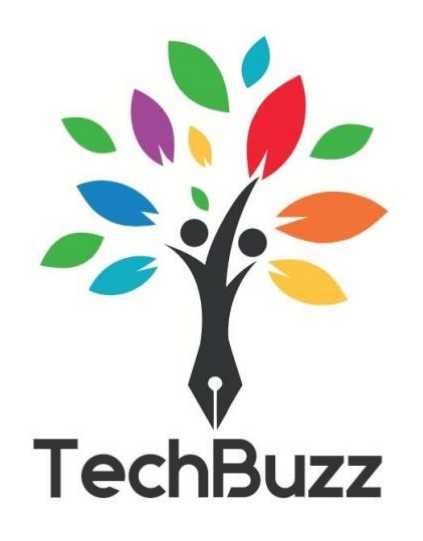

**Buttons** 

<u>A button consists of text or an icon (or both text and an</u> <u>icon) that communicates what action occurs when the</u> <u>user touches it.</u>

<u>XML</u>

<Button

Android:id="@+id/button\_id"

<u>Android:layout\_height="wrap\_content"</u>

<u>Android:layout\_width="wrap\_content"</u>

Android:text="@string/self\_destruct" />

<u>Java</u>

Public class MyActivity extends Activity {

Protected void onCreate(Bundle savedInstanceState)
{

Super.onCreate(savedInstanceState);

setContentView(R.layout.content\_layout\_id);

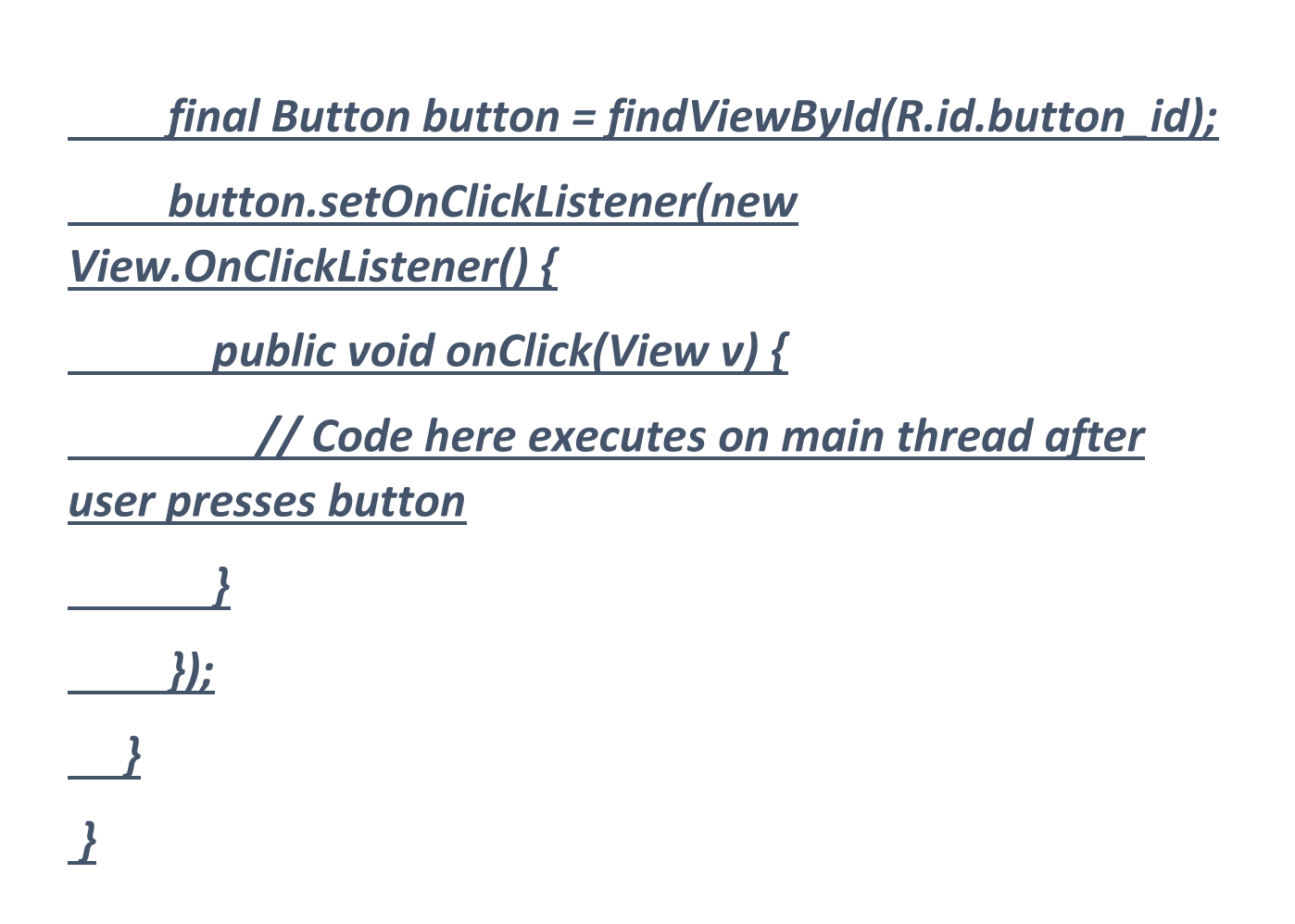

**TextView** 

A user interface element that displays text to the user

#### <u>XML</u>

#### <LinearLayout

Xmlns:android=http://schemas.android.com/apk/res/android Android:layout\_width="match\_parent" Android:layout\_height="match\_parent"> <TextView Android:id="@+id/text\_view\_id" Android:layout\_height="wrap\_content" Android:layout\_width="wrap\_content" Android:text="@string/hello" />

</LinearLayout>

#### <u>JAVA</u>

Public class MainActivity extends Activity {

Protected void onCreate(Bundle savedInstanceState) {
 Super.onCreate(savedInstanceState);
 setContentView(R.layout.activity\_main);
 final TextView helloTextView = (TextView)
findViewById(R.id.text\_view\_id);

helloTextView.setText(R.string.user\_greeting);

} }

### <u>EditText</u>

<u>A user interface element for entering and modifying</u> <u>text.</u>

#### EditText code in XML:

<EditText

Android:id="@+id/simpleEditText"

android:layout\_height="wrap\_content"

android:layout\_width="match\_parent"/>

### <u>JAVA File</u>

EditText simpleEditText = (EditText)
findViewById(R.id.simpleEditText);
String editTextValue = simpleEditText.getText().toString();

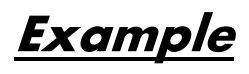

<u>XML</u>

<LinearLayout

xmlns:android=<u>http://schemas.android.com/apk/res/and</u> roid

```
Android:layout_width="match_parent"
```

```
Android:layout_height="match_parent"
```

```
Android:gravity="center"
```

```
Android:orientation="vertical">
```

<TextView

```
Android:text="@string/hello_world"
```

Android:layout\_width="wrap\_content"

Android:layout\_height="wrap\_content"

```
Android:textSize="25sp"
```

```
Android:id="@+id/tv1"/>
```

<EditText

```
Android:layout_width="wrap_content"
```

Android:layout\_height="wrap\_content"

Android:id="@+id/et1"

Android:hint="Enter your name"/>

<Button

Android:layout\_width="wrap\_content" Android:layout\_height="wrap\_content" Android:id="@+id/bt1" Android:text="Click me" Android:textSize="25sp" Android:textColor="#098154" Android:backgroundtint="#fffffff" Android:onClick="call" />

</LinearLayout>

#### <u>Java File</u>

package com.mycompany.myapp;

import android.app.\*;

import android.os.\*;

import android.widget.\*;

import android.view.\*;

```
public class MainActivity extends Activity
{
    TextView t1;
    EditText e1;
  @Override
  protected void onCreate(Bundle savedInstanceState)
  {
    super.onCreate(savedInstanceState);
    setContentView(R.layout.main);
        e1=(EditText)findViewById(R.id.et1);
        t1=(TextView) findViewById(R.id.tv1);
  }
    public void call(View view){
        String name=et1.getText().toString();
        t1.setText("Hello " +name);
```

}

}

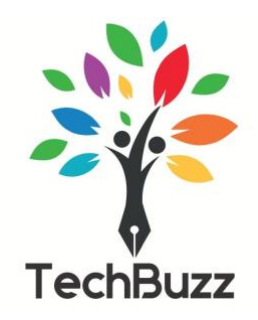

### <u>Toasts</u>

<u>A toast provides simple feedback about an</u> <u>operation in a small popup. It only fills the amount</u> <u>of space required for the message and the current</u> <u>activity remains visible and interactive. Toasts</u> <u>automatically disappear after a timeout.</u>

For example, clicking Send on an email triggers a "Sending message..." toast, as shown in the following screen capture:

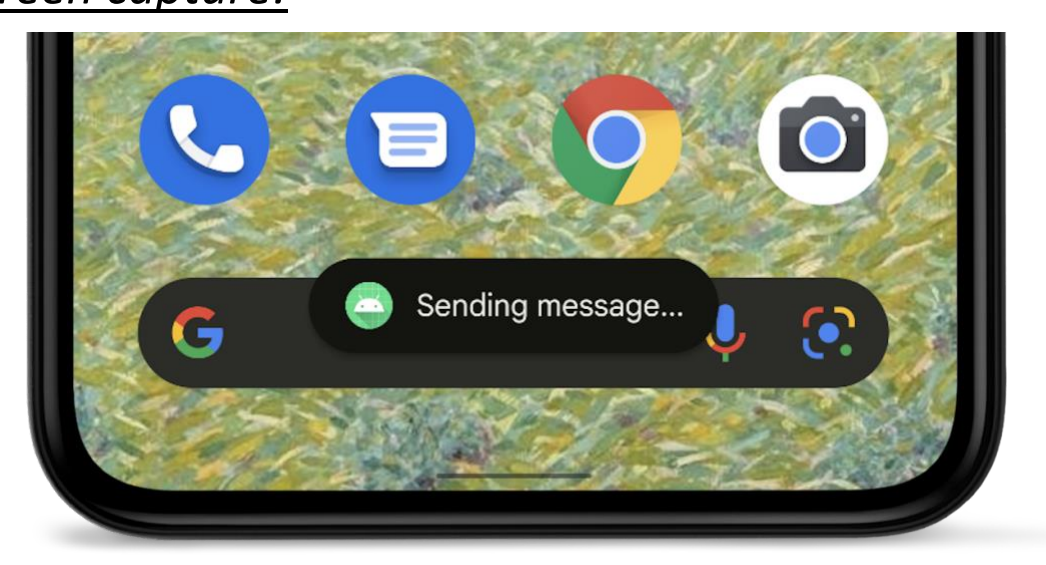

Instantiate a Toast object

Use the <u>makeText()</u> method, which takes the following parameters:

- 1. The application <u>Context</u>.
- 2. The text that should appear to the user.
- 3. The duration that the toast should remain on the screen.

The makeText() method returns a properly initialized Toast object.

Show the toast

To display the toast, call the <u>show()</u> method, as demonstrated in the following example:

Toast.makeText(context, text, duration).show();

### <u>Example</u>

Context context = getApplicationContext(); String text = "Hello toast!"; Int duration = Toast.LENGTH\_SHORT; Toast toast = Toast.makeText(context, text, duration); Toast.show(); Example Toast toast=Toast.makeText(getApplicationContext(),"Hello World",Toast.LENGTH\_SHORT).show();

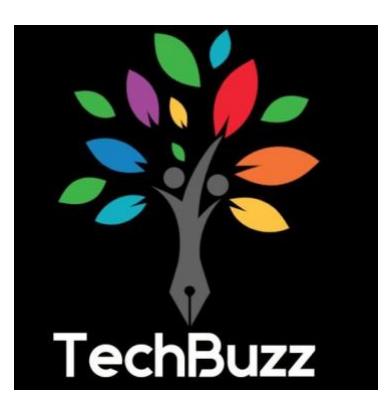

### <u>WebView</u>

WebView is a view that display web pages inside your application. You can also specify HTML string and can show it inside your application using WebView. WebView makes turns your application to a web application.

In order to add WebView to your application, you have to add <WebView> element to your xml layout file. Its syntax is as follows –

<WebView

xmlns:android=<u>http://schemas.android.com/apk/res/android</u>

```
Android:id="@+id/webview"
```

Android:layout\_width="fill\_parent"

Android:layout\_height="fill\_parent" />

In order to use it, you have to get a reference of this view in Java file. To get a reference, create an object of the class WebView. Its syntax is –

WebView browser = (WebView) findViewById(R.id.webview);

In order to load a web url into the WebView, you need to call a method loadUrl(String url) of the WebView class, specifying the required url. Its syntax is:

Browser.loadUrl(https://www.studysection.com/Users/login,);

### canGoBack()

This method specifies the WebView has a back history item.